Ľ

## Creating a PDF using Adobe Acrobat Pro

| Print                                                                          |                            |
|--------------------------------------------------------------------------------|----------------------------|
| General                                                                        |                            |
| Select Printer                                                                 |                            |
| 🔚 Add Printer                                                                  | 📾 imagePRESS C6010S PS N   |
| 🖶 Adobe PDF                                                                    | Microsoft XPS Documen      |
| 🖶 Brother HL-2170W series Printer                                              | 😡 Oce VarioPrint 6250 PS N |
| •                                                                              | •                          |
| Status: Ready                                                                  | Print to file Preferences  |
| Location:                                                                      |                            |
| Comment:                                                                       | Fin <u>d</u> Printer       |
| Page Range                                                                     |                            |
| Ali                                                                            | Number of copies: 1        |
| Selection Current Page                                                         |                            |
| Pages: 1-65535                                                                 |                            |
| Enter either a single page number or a single<br>page range. For example, 5-12 | 11 22 33                   |
|                                                                                |                            |
| E                                                                              | rint Cancel <u>A</u> pply  |

| - | Printing Preferences                                                                                                    | _                                             |
|---|----------------------------------------------------------------------------------------------------|-----------------------------------------------|
|   | Layout Paper/Quality Layout Adobe PDF-instellingen<br>Adobe PDF-instellingen van vertoning<br>Gebruik deze instellingen om Adobe PDF-documenten te maken die zijn geopt<br>prepress-afdrukken van hoge kwalitet. De gemaakte PDF-documenten kunne<br>geopend met Acrobat en Adobe Reader 5.0 en hoger.                                                                                                    | imaliseerd voor<br>n worden                   |
|   | Stangaardinstellingen: Dukwerkkwaltet  Beveiliging Adobe PDF: Geen Utvoemap Adobe PDF: Vragen om Adobe PDF-bestandsnaam  Paginaformaat Adobe PDF: A4  Adobe PDF-resultaten tgnen Documentinformatie toevoegen Aleen systeemfonts gebryken (geen documentforts)  Aleen systeemfonts gebryken (geen documentforts)  Logbestanden voor voltooide taken verwijderen Vragen om vervangen van bestaand PDF-bestand | Bewerken<br>Bewerken<br>Bladeren<br>Joevoegen |
|   |                                                                                                    |                                               |

## Creating a PDF File Using Adobe Acrobat Pro

Adobe developed the PDF format. Adobe Acrobat is the original PDF creator. You will have to buy Adobe Acrobat (if you have not already).

Alternatively, you can download a free trial version. The trial version can be used for a maximum of 30 days. If this is of interest, you can download a trial version at the following link:

https://www.acrobat.com/en\_us/free-trial-download.html

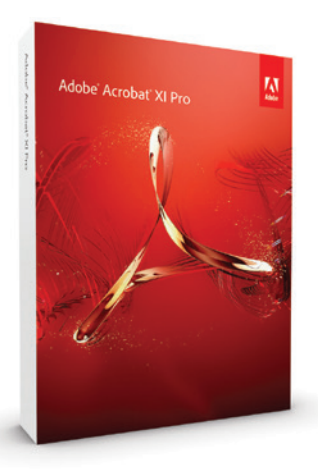

Start the installation of Adobe Acrobat Pro and follow the steps. After installation, Adobe PDF can be used as a virtual printer.

Go to File > Print. Select Adobe PDF from your list of printers, then select "Properties".

This concerns the Adobe PDF document properties. Select "Press quality" under the standard settings and click OK.

Then select "OK/Print" in the print window. Name the file and save it in a directory of your choice.